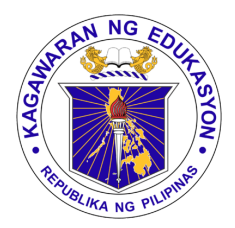

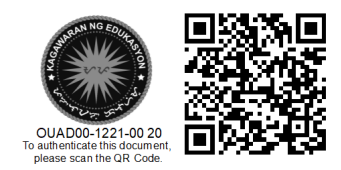

Republika ng Pilipinas

## Kagawaran ng Edukasyon

Tanggapan ng Pangalawang Kalihim

OUA MEMO 00-1221-0020 MEMORANDUM

03 December 2021

## For: Regional Directors Schools Division Superintendents Regional Information Technology Officers Division Information Technology Officers School Head School ICT Coordinators

Subject: EXTENSION OF STUDENT ACCESS TO MICROSOFT 365 SOFTWARE

In support of the Department of Education Digital Rise program to provide students access to ICT-assisted learning, the Office of the Undersecretary for Administration, through the Information and Communication Technology Service (ICTS), in partnership with Microsoft Philippines, extends the student access to Microsoft M365 software to include Windows 10/11 Pro Education licenses through the Student Use Benefit program.

Through this program, all DepEd students are eligible to download Windows 10/11 installers and product keys at no cost. Students can use the licenses to install/upgrade their personal devices to the latest version of the Windows operating system. To avail of this benefit, students need their DepEd M365 accounts and follow the instructions in attached APPENDIX A.

Division IT Officers and School ICT coordinators are instructed to disseminate the information and instructions through student communication channels.

For any questions and concerns, you may email Mr. Genesis Fernando at <u>genesis.fernando@deped.gov.ph</u>.

Thank you.

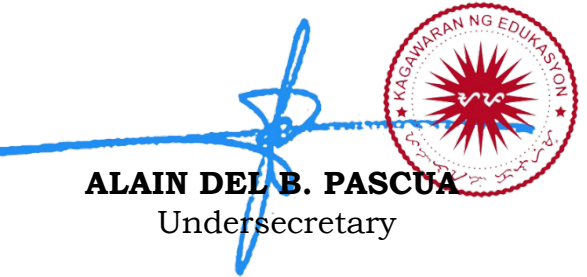

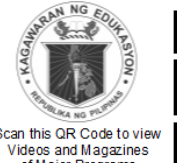

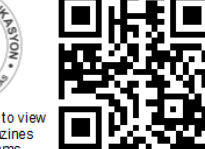

**Office of the Undersecretary for Administration (OUA)** [Administrative Service (AS), Information and Communications Technology Service (ICTS), Disaster Risk Reduction and Management Service (DRMMS), Bureau of Learner Support Services (BLSS), Baguio Teachers Camp (BTC), Central Security & Safety Office (CSSO)]

Department of Education, Central Office, Meralco Avenue, Pasig City Rm 519, Mabini Bldg; Mobile: +639260320762; Tel: (+632) 86337203, (+632) 86376207 Email: usec.admin@deped.gov.ph; Facebook/Twitter @depedtayo

## APPENDIX A: How to download Windows 11 (Instructions for learners and teachers)

STEP 1: Hintayin ibigay ng inyong paaralan (School ICT) ang download link sa Windows 11.

STEP 2: Mag-login gamit ang iyong DepEd Microsoft account

| Sign In                      |                                                                                                    |
|------------------------------|----------------------------------------------------------------------------------------------------|
| 🛔 Username*                  |                                                                                                    |
| 111222333444@r2.deped.gov.ph |                                                                                                    |
| Password*                    |                                                                                                    |
|                              |                                                                                                    |
| Sign In                      |                                                                                                    |
| Forgot username or password? |                                                                                                    |
|                              |                                                                                                    |
| OnTheHub                     | Contact Us                                                                                                    |
|                              | Sign In  Username*  111222333444@r2.deped.gov.ph  Password*  Sign In  Forgot username or password?  OnTheHub* |

STEP 3: Piliin ang Windows 11 para i-download ito. Maaari din piliin ang Windows 10, depende sa inyong system specifications.

| Most Popular | Productivity Ope                     | erating Systems Data A                | Analysis Security                     | Photo, Video & Design                 |                               |
|--------------|--------------------------------------|---------------------------------------|---------------------------------------|---------------------------------------|-------------------------------|
| Windows 11   | Education<br>Windows 10<br>Microsoft | SPSS<br>STATUSTICS 28<br>GRADPACKS    | SPSS<br>STATISTICS 27<br>GRADPACKS    | SPSS<br>HANNON & A<br>BANNON COA      |                               |
| Windows 11   | Windows 10                           | IBM* SPSS* Statistics<br>28 GradPacks | IBM* SPSS* Statistics<br>27 GradPacks | IBM* SPSS* Statistics<br>26 GradPacks | <u>M</u><br><u>Sof</u><br>& V |
|              | EViews'12                            |                                       |                                       | PDF                                   |                               |

STEP 4: Pumunta sa check-out at magsisimula na ang download nito. Tandaan: walang kailangan bayaran sa inyong check-out. Ang pag download ng Windows 11 / Windows 10 ay LIBRE (FREE).

| Product Sea  | irch         |                   |               |          |                            |                        |                           |
|--------------|--------------|-------------------|---------------|----------|----------------------------|------------------------|---------------------------|
| Students Fa  | culty/Staff  |                   |               |          |                            |                        |                           |
| Most Popular | Productivity | Operating Systems | Data Analysis | Security | Photo, Video & Design      | Training Bro           | wse by F                  |
| Microso      | ft Windov    | ws 11 Educa       | tion (Multil  | angua    | ge) - Downloa              | d                      |                           |
| Microso      | ft Windov    | ws 11 Educa       | tion (Multil  | angua    | ge) - Downloa<br>F         | d                      | Loc<br>Wi<br>You          |
| Microso      | ft Windov    | ws 11 Educa       | tion (Multil  | angua    | ge) - Downloa<br>F<br>F Ad | d<br>ree<br>Id to Cart | LOC<br>Wi<br>You<br>for n |

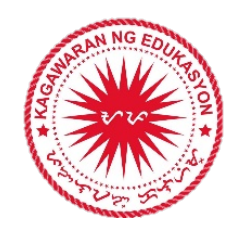

Kapag na-click na natin ang "Add to Cart", scroll down at i-click ang "Check Out".

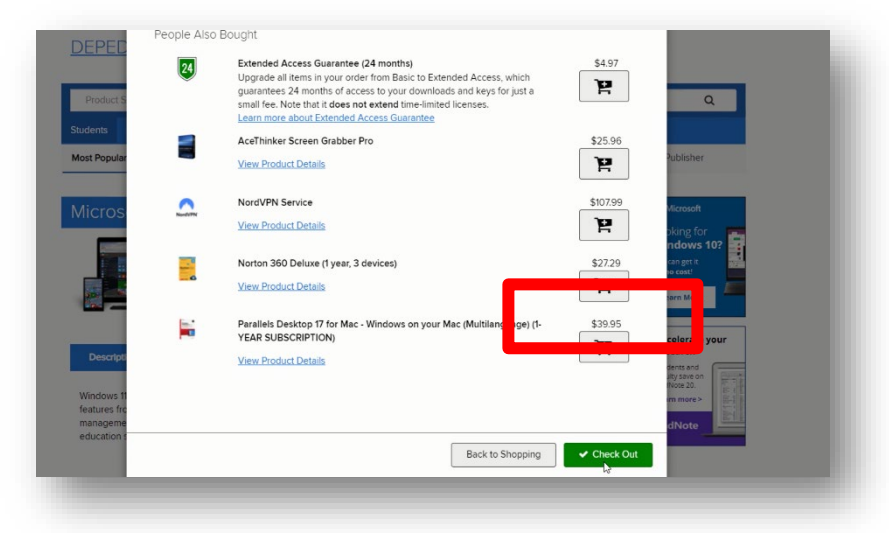

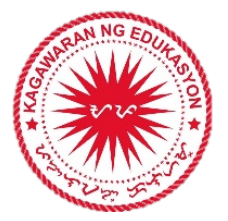

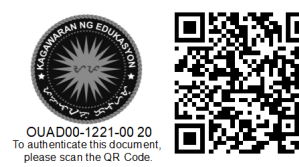